## Vous pouvez maintenant commander vos Épreuves Disponibles Réservées (EDR) directement par Printsys **Pour l'ANGLAIS PRIMAIRE en 6 étapes**

Attention: Remplir qu'une seule demande d'impression par épreuve réservée Exemple: une demande Printsys pour l'EDR 00, une autre pour l'EDR 82 et une autre pour l'EDR 83 ou EDR 84 (II n'y a que 4 examens en tout, seulement en anglais.) Pour commander une épreuve disponible réservée (EDR) par Printsys, vous devez remplir la demande comme à l'habitude en remplissant les champs obligatoires avec un astérisque rouge. (Continuez à dérouler jusqu'en bas.)

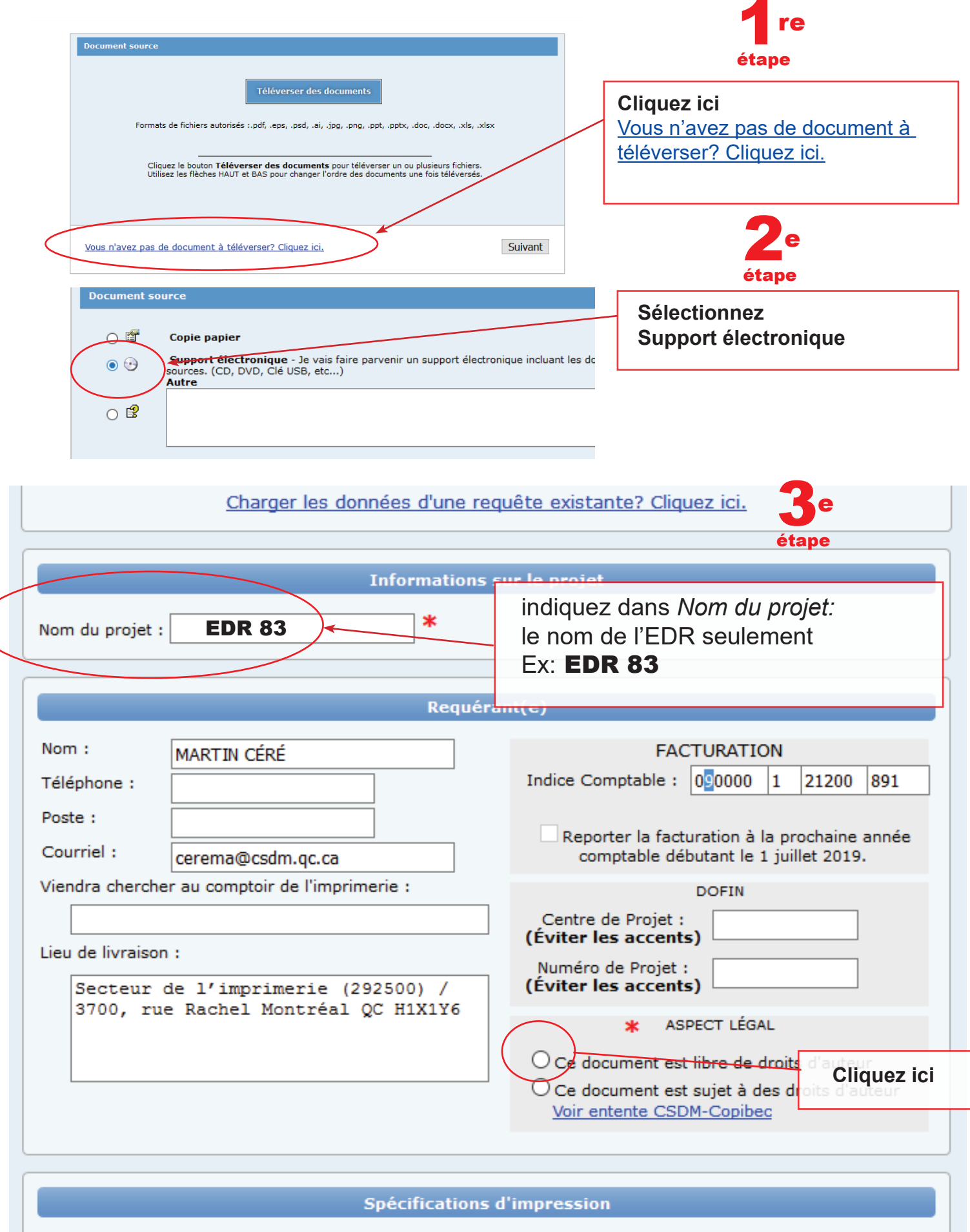

Improving

Noir & blanc

|                                                                                                    |      |              |                              |                                                           | 4                           | е                                                          |  |
|----------------------------------------------------------------------------------------------------|------|--------------|------------------------------|-----------------------------------------------------------|-----------------------------|------------------------------------------------------------|--|
| Format :                                                                                                    |      | 8.5x11       |                              | ~                                                         | éta                         | pe                                                         |  |
| Nombre de pages                                                                                                    | 1 *  | 1 feuille re | Dans nombre<br>blanc: indiqu | de page<br>lez seule                                      | es noir &<br>ement <b>1</b> |                                                            |  |
| Nombre de copies :                                                                                                    |      | <b>40</b>    |                              | Dans nombre<br>indiquez le no<br>désiré Ex: 40<br>n Série | de copi<br>ombre de         | es :<br>e copies                                           |  |
| Papier Par défaut<br>une seule<br>Impression noir & blacorrection<br>Papier : Papier Bond Recyclé 30% - 75g/ V Couleur denvoyées<br>Si vous vou<br>indiquez le |      |              |                              |                                                           |                             | clé de<br>signes seront<br>nde.<br>une copie,<br>mentaires |  |
|                                                                                                    |      |              |                              |                                                           |                             |                                                            |  |
| Couverture avant     Impression :   Aucune   ✓     Couverture arrière     Impression :   Aucune   ✓                                                            |      |              |                              |                                                           |                             |                                                            |  |
|                                                                                                    |      |              |                              |                                                           |                             |                                                            |  |
| Options de finition                                                                                                    |      |              |                              |                                                           |                             |                                                            |  |
| Agrafe                                                                                                    | ~    | Reliure      |                              | Pliage<br>~                                               |                             | Perforation<br>~                                           |  |
|                                                                                                    |      | Options      | s autres                     |                                                           |                             |                                                            |  |
| Format Cahier : 8 ½ x 11 vers 5 ½ x 8 ½                                                                                                    |      |              |                              |                                                           |                             |                                                            |  |
| Plastification: couvert avant                                                                                                    |      |              |                              |                                                           |                             |                                                            |  |
| Plastification: couvert arrière                                                                                                    |      |              |                              |                                                           |                             |                                                            |  |
| Plastification: tout le contenu (incluant couvert avant et couvert arrière si sélectionné)                                                                     |      |              |                              |                                                           |                             |                                                            |  |
| Mica 81/2 x 11:                                                                                                    |      |              |                              |                                                           |                             |                                                            |  |
| Score (Coût à estimer)                                                                                                    |      |              |                              |                                                           |                             |                                                            |  |
| À l'usage de l'imprimerie seulement                                                                                                    |      |              |                              |                                                           |                             |                                                            |  |
| Boîtes (0.75\$ / o                                                                                                    |      |              |                              |                                                           |                             |                                                            |  |
| Autre                                                                                                    |      |              |                              |                                                           |                             |                                                            |  |
| Autre                                                                                                    | ch.) |              |                              | ]                                                         |                             |                                                            |  |
| Autre<br>Commentaires                                                                                                    | ch.) |              |                              | ]                                                         |                             |                                                            |  |

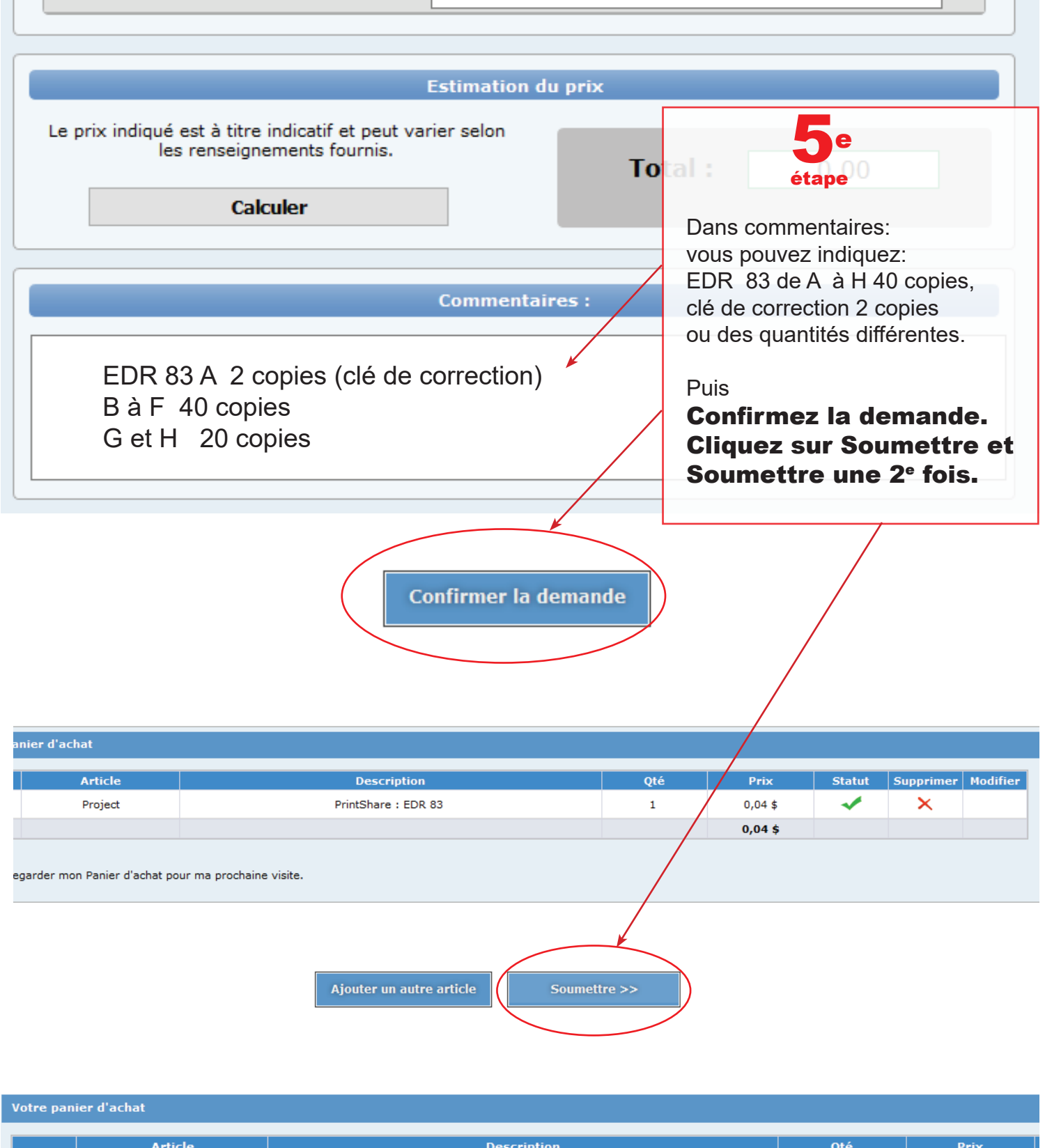

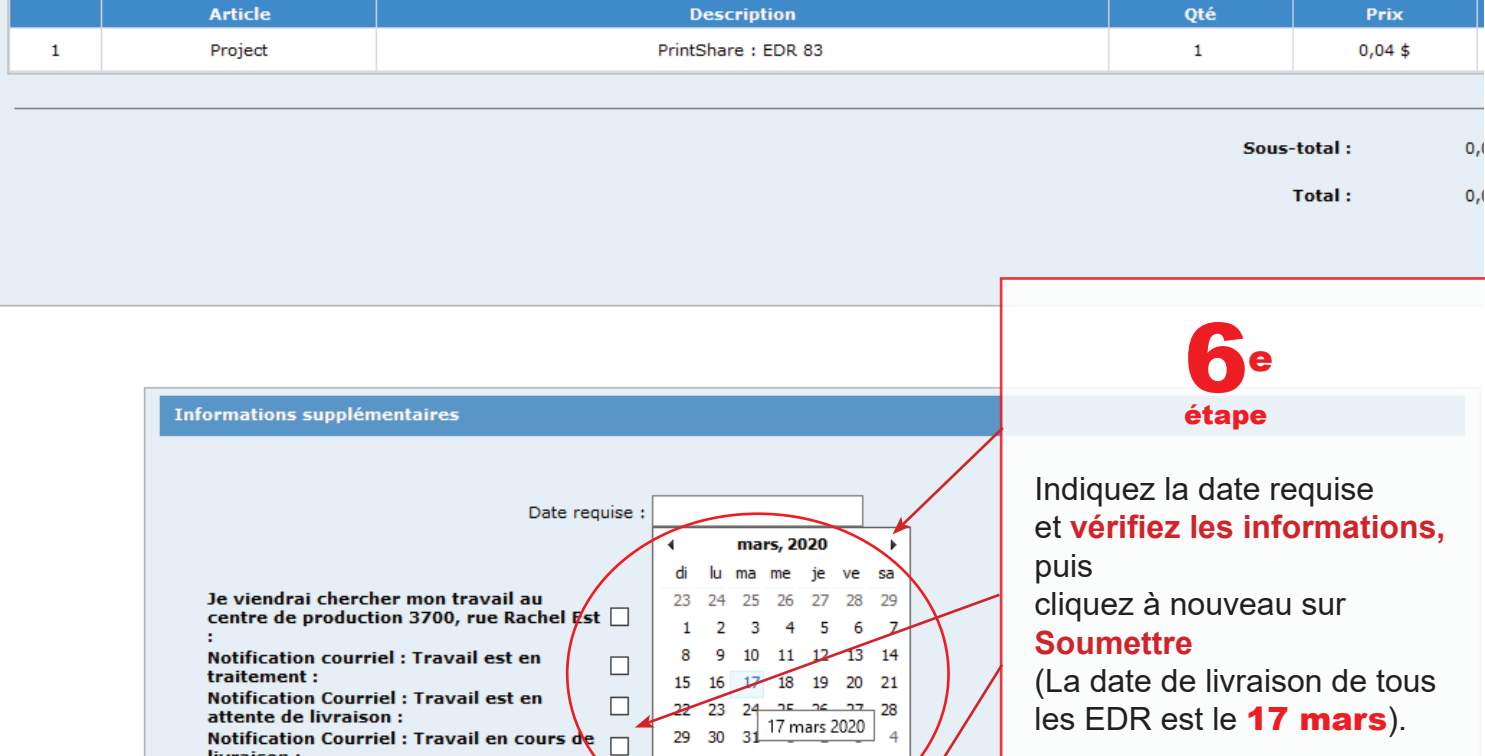

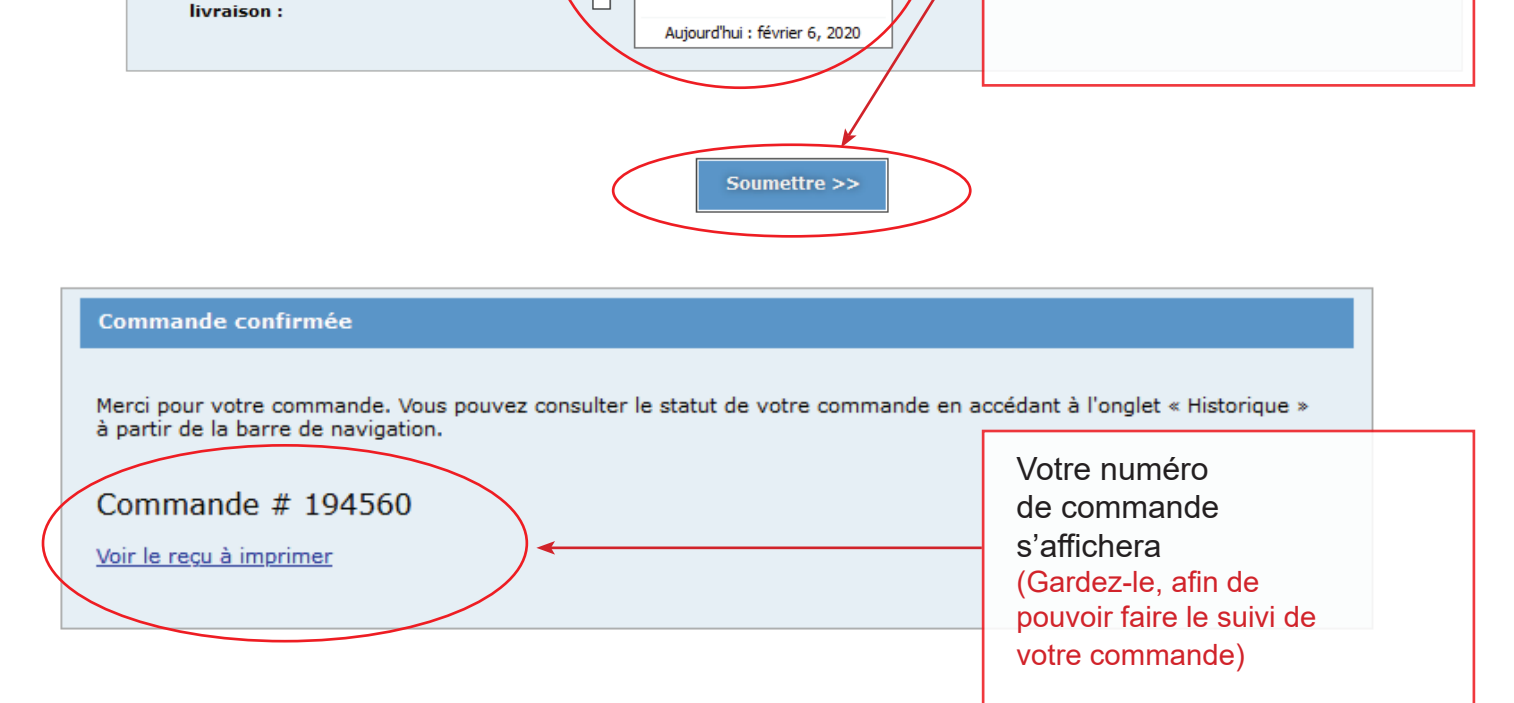

## FINALEMENT, UN COURRIEL DE CONFIRMATION EST ENVOYÉ

| <mark>cueil</mark> Envoi/réception Dossier Affichage Antidote Adobe PDF Q Dites-nous ce que vous voulez faire. |                                                                                                    |                                        |                                                                                                    |  |  |  |  |  |
|----------------------------------------------------------------------------------------------------|----------------------------------------------------------------------------------------------------|----------------------------------------|----------------------------------------------------------------------------------------------------|--|--|--|--|--|
| ge Nouveaux<br>éléments                                                                                        | Right Ignorer<br>Mettoyer ▼<br>Supprimer<br>Supprimer                                                                                                    | Répondre Répondre Transférer Im Plus + | Archives 2016 Au responsable<br>Message d'équi Terminé<br>Répondre et su Terminé<br>Créer<br>Déplacer Règles OneNote<br>Tratégie v lu/Lu |  |  |  |  |  |
| eau                                                                                                    | Supprimer                                                                                                    | Répondre                               | Actions rapides 🕞 Déplacer Indicateurs                                                                                                   |  |  |  |  |  |
| <<br>eption                                                                                                    | Rechercher Boîte aux lettres actuelle (Ctrl+E)   P   Boîte aux lettres actuelle ▼   C   Répondre C   Répondre à tous   C   Transférer     Tous   Non lus   Par Date ▼   Le plus récent ↓   jeu. 2020-02-06 11:11   prod@printsys.net |                                        |                                                                                                    |  |  |  |  |  |
| royés<br>oprimés <b>229</b>                                                                                    | prod@printsys.net Statut de votre demande d'impression #194560   Statut de votre demande d'impression #194560 11:11 ×   Bonjour, Nous avons le plaisir de vous annoncer que votre 11:11 ×                                            |                                        |                                                                                                    |  |  |  |  |  |
| sdm<br>ption                                                                                                   | Léveillé Chantal<br>RE: Objet Rappel EDR 21 février<br>Voici ma proposition ۞                                                                                                    | 10:59                                  | Bonjour, Nous avons le plaisir de vous annoncer que votre commande #194560 a                                                             |  |  |  |  |  |

Pour toutes questions concernant PRINTSYS, vous pouvez communiquer avec Mr. Éric Desjardins au poste 7482.